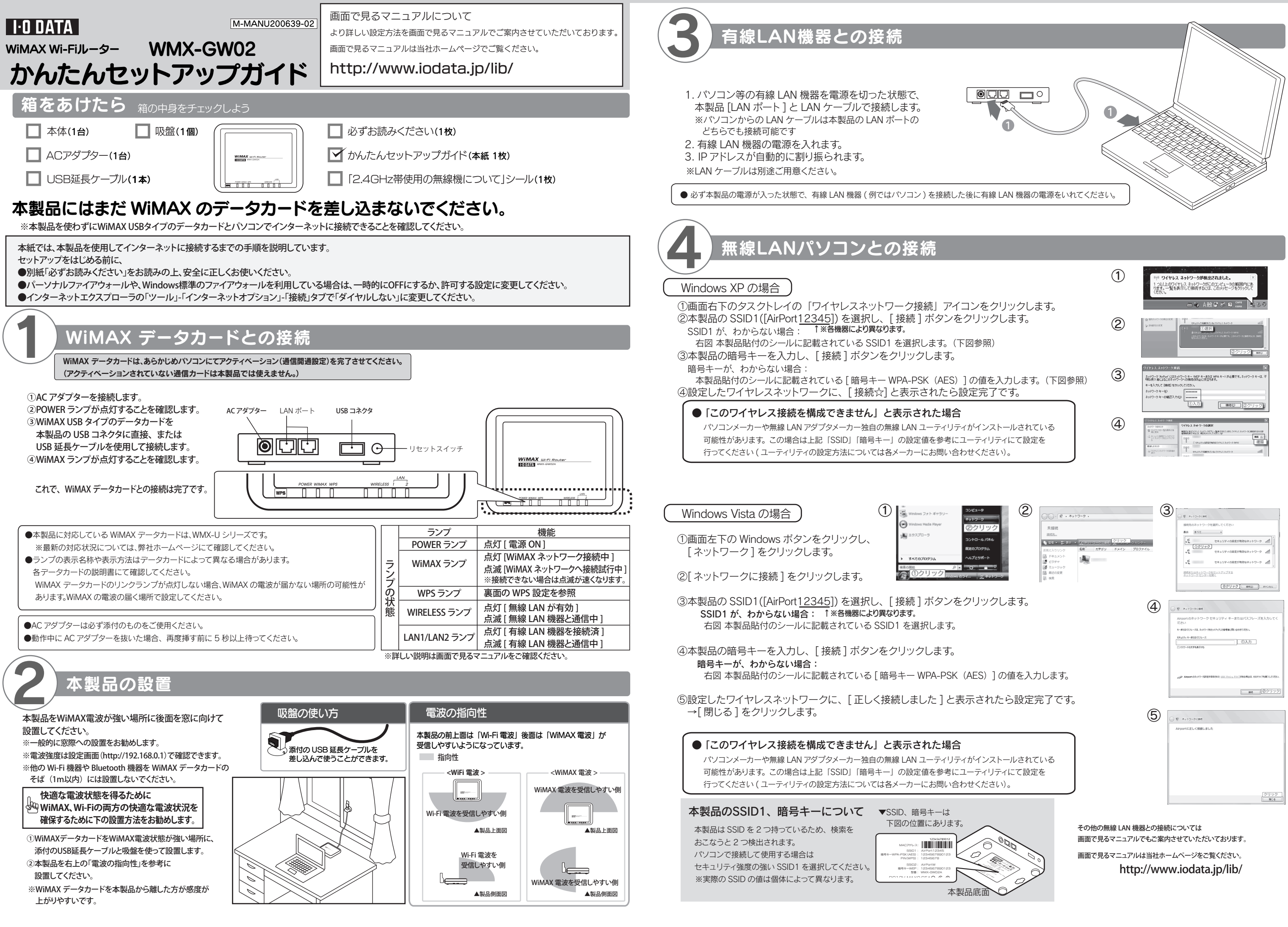

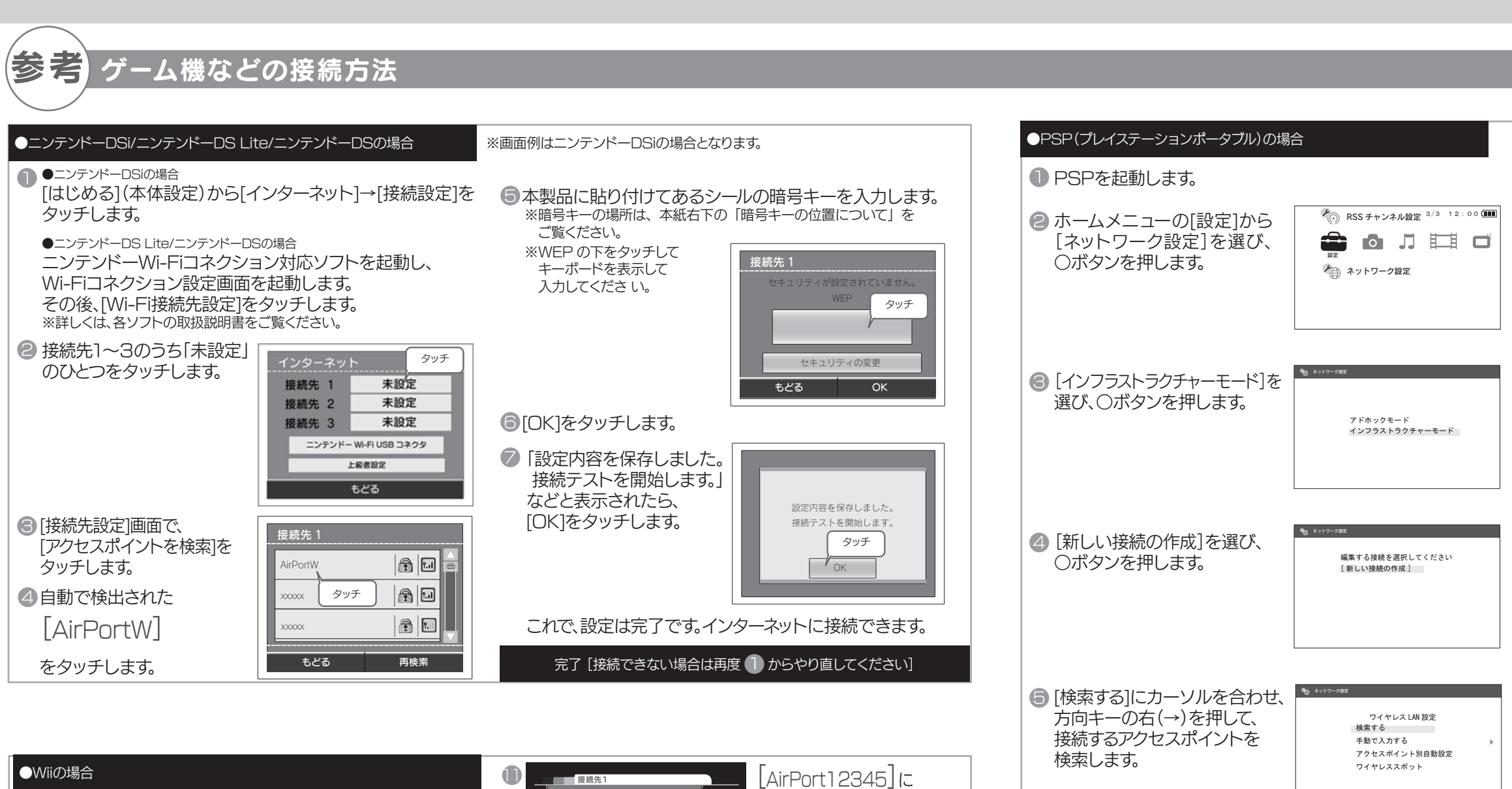

Wiiを起動します。

- 画面左下の[Wii]ボタンにカーソルを合わせ、(A) ボタンを押します。
- 表示された画面で、[Wii本体設定]にカーソルを合わせ、(A) ボタンを押します。
- ④ [Wii本体設定1]画面が表示されますので、画面中央右の 矢印にカーソルを合わせ、(▲)ボタンを押します。
- ⑤[Wii本体設定2]画面が表示されますので、[インターネット] にカーソルを合わせ、(A)ボタンを押します。
- ◎ [インターネット]画面が表示されますので、[接続設定]にカ ーソルを合わせ、(A)ボタンを押します。
- [接続設定]画面が表示されますので、[接続先1~3]のうち 「未設定」のひとつにカーソルを合わせ、[A]ボタンを押します。
- ⑧ [接続先]画面が表示されますので、[Wi-Fi接続]にカーソルを合わせ、(A)ボタンを押します。
- [アクセスポイントを検索]にカーソルを合わせ、A)ボタンを押します。
- (1) [接続したいアクセスポイントを選んでください。]と表示されたら、[OK]にカーソルを合わせ、(A)ボタンを押します。

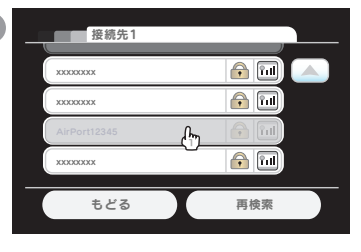

\*\*各機器により†異なります。 カーソルを合わせ、 (A) ボタン を押します。 \*\*暗号キーの場所は、本紙右下の 「暗号キーの位置について」を ご覧ください。 \*\*アクセスポイントが見つからな い場合は、[再検索]にカーソルを 合わせ、(A) ボタンを押します。

[AirPort]2345]

押します。

●WPSでの設定の場合

を選択し、〇ボタンを

※各機器により↑異なります。

① 無線LAN 端末のWPS ボタンを押します。

ご覧のうえ、設定してください。

暗号キーの位置について

貼られているシールに記載されて

※本製品は SSID を 2 つ持っています。

ニンテンドー DS で利用する場合は

SSID2 を、それ以外ではセキュリティ 強度の強い SSID1 を選択してください。

暗号キーは本製品の底面に

います。

※「設定ソフトウェア」などがある場合は無線 LAN 端末の取扱説明書を

▼SSID、暗号キーは

下図の位置にあります。

SSID2: / 暗号キーWEP: 1 竪蘭: V

本製品底面

利用するアクセスポイントを選択してください

セキュリティ 電波強度

**GI22** 

AirPort12345 WPA

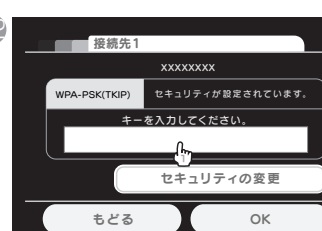

本製品に貼り付けてある シールの暗号キーを入力し、 [OK]を押します。 ※暗号キーの場所は、本紙右下の 「暗号キーの位置について」を ご覧ください。

- (この内容で保存します。よろしいですか?)と表示されたら、[OK]にカーソルを合わせ、(A)ボタンを押します。
- 「設定内容を保存しました。接続 テストを開始します。」と表示されたら、[OK]にカーソルを合わせ、 ▲ボタンを押します。
- 「接続 テストに成功しました。」と表示されます。
- →接続のみ行う場合は、[いいえ]にカーソルを合わせ、(A) ボタンを押します。
- →このままWii本体の更新を行う場合は、[はい]にカーソル を合わせ、(A)ボタンを押します。

完了 [接続できない場合は再度 🕕 からやり直してください]

| ⑦ 方向キーの右(→)を押して、<br>次の画面へ進みます。                                                                                     | € 3000-982<br>SSID<br>AirPort12345                                                        |
|----------------------------------------------------------------------------------------------------|-------------------------------------------------------------------------------------------|
| ③ [WPA-PSK(AES)]を選び、<br>方向キーの右(→)を押して、<br>次の画面へ進みます。                                                               | そ オットフーク放送<br>ワイヤレス LAN セキュリティ設定<br>なし<br>WEP ▶<br>WPA-PSK (TKIP)<br>WPA-PSK (AES)        |
| ● WPAキーを入力し、<br>方向キーの右(→)を押して、<br>次の画面へ進みます。 ※本製品に貼り付けてあるシールの<br>暗号キーを入力します。 ※暗号キーの場所は、下の「暗号キーの<br>位置について」をご覧ください。 | ی ۲۰۲۵-2012<br>۱۳۹۸ ۲۰۰۰ ۲۰۰۰ ۲۰۰۰ ۲۰۰۰ ۲۰۰۰ ۲۰۰۰ ۲۰۰۰ ۲۰                                 |
| [かんたん]を選び、<br>方向キーの右(→)を押して、<br>次の画面へ進みます。                                                                         | アドレス設定<br>◀ かんたん ▶<br>カスタム                                                                |
| ネットワーク接続の名前を入<br>カし、方向キーの右(→)を押<br>して、次の画面へ進みます。                                                                   | €9 #>>>つ=9##<br>接続名を入力してください<br>接続名                                                       |
| [設定一覧]で、設定内容を<br>確認し、<br>方向キーの右(→)を押して、<br>次の画面へ進みます。                                                              | ◆3 オットワーク出工<br>設定一覧<br>接続石 ××××××<br>SSID ×××××<br>セキュリティ WA-PSK (AES)<br>WPA キー ******** |
| ○ボタンで設定を保存し、<br>保存が完了したら接続テストを行う                                                                                   | テってください。。                                                                                 |
| 完了 [接続できない場合は再度                                                                                                    | からやり直してください]                                                                              |

- ② 本製品の「WPS」ボタンを2秒以上押します。 ※2分以内に行ってください。 →本製品のWPSランプが点滅します。
- ③ 設定が終了するとWPSランプは消灯します。

完了 [接続できない場合は再度 ] からやり直してください]

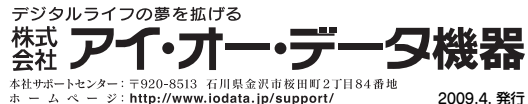

ホームページ: http://www.iodata.jp/support/ 2009.4. 発行 Copyright (C) 2009 I-O DATA DEVICE, INC. All Rights Reserved.